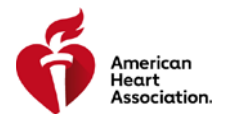

# INSTRUCTOR NETWORK USER GUIDE INSTRUCTOR/TSC REQUESTING TO ALIGN WITH A TRAINING CENTER AS A TRAINING SITE December 10, 2018

### **STEP-BY-STEP GUIDE**

Navigating to My Training Sites

1. From the Instructor Network dashboard, click on the left-hand menu item Edit My Profile:

| Dashboard       |   |
|-----------------|---|
| Alerts          | 3 |
| My Inbox        |   |
| Edit My Profile |   |
| My Courses      |   |
| <u>eCards</u>   |   |
| EMS Student CE  |   |

2. Click the My Training Sites link

| My Inbox               |   |  |
|------------------------|---|--|
| Edit My Profile        | > |  |
| Account Info           | > |  |
| Personal Info          | > |  |
| Alignment              | > |  |
| My eCard Locations     | > |  |
| Course Completions     | > |  |
| User Agreement         | > |  |
| Facilitator Discipline | > |  |
| My Training Sites      | > |  |
| Mv Courses             | > |  |

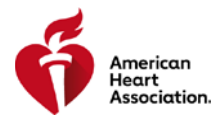

### Requesting to become a Training Site

1. Click Align with Training Center

## My Training Sites

Please click the links below to manage your Training Sites.

✓ <u>View My Training Sites</u>
✓ <u>Align Existing Training Site with Training Center</u>
✓ <u>Align With Training Center</u>
✓ <u>Invitation from Training Centers</u>

- 2. Lookup the Training Center
  - a. Press [Lookup]

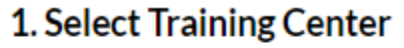

Training Center

Q Lookup

b. Complete the search information and click [Search]

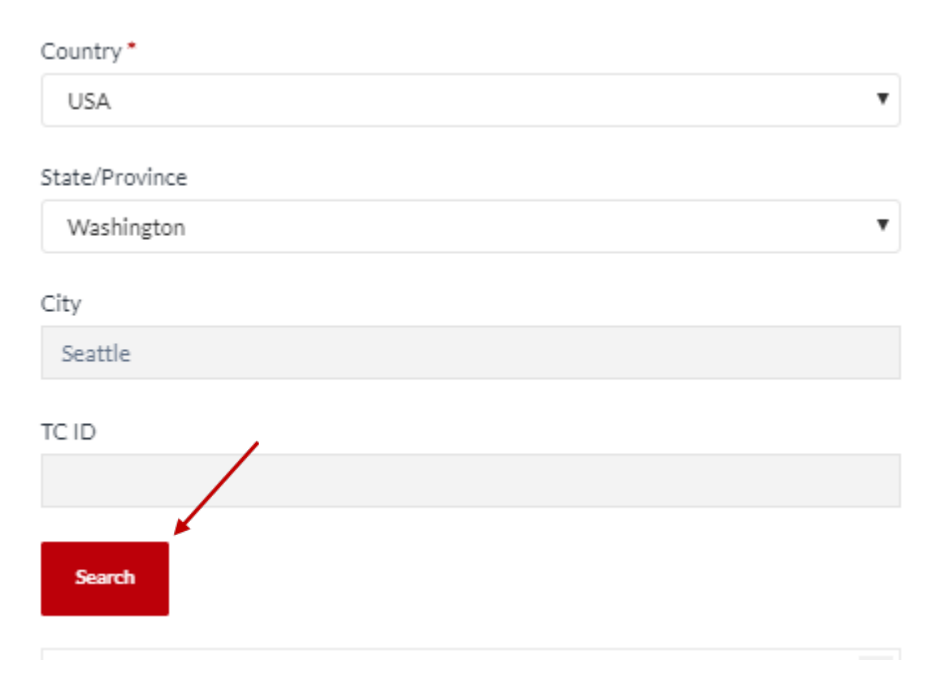

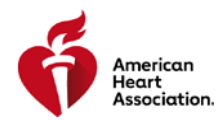

c. Choose the Training Center by clicking [Select]

| Training Center Lookup                                                                                                    |                                                                         | × |
|----------------------------------------------------------------------------------------------------|-------------------------------------------------------------------------|---|
| Country *                                                                                                    |                                                                         | • |
| State/Province<br>Washington                                                                                                    |                                                                         | • |
| City<br>Seattle                                                                                                    |                                                                         |   |
| TC ID                                                                                                    |                                                                         |   |
| Search                                                                                                    |                                                                         |   |
| Result(s) found: 4                                                                                                    | TCC Name                                                                | • |
| Cascade Healthcare Services LLC dba Cascade<br>Training Center (WA15590)<br>101 Nickerson St Ste 200<br>Seattle, WA 98109-1620 USA<br>(206) 213-3116 | Coordinator: Agranda Bernhardt<br>cascade took@test.heart.org<br>Select | • |

### 3. Select the correct discipline(s)

Training Center Discipline(s)\*

| : | Select TC discipline(s) |            |  |  |  |  |
|---|-------------------------|------------|--|--|--|--|
| 7 |                         | Select all |  |  |  |  |
| ĺ |                         | ACLS       |  |  |  |  |
| ĺ |                         | BLS        |  |  |  |  |
| ĺ |                         | Heartsaver |  |  |  |  |
| 1 |                         | PALS       |  |  |  |  |

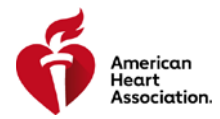

4. Complete the Training Site information (contact information will fill-in automatically) and press [Submit]

#### 2. Complete Training Site Information

| Training Site Name* |        | Training Site URL                                                                                                    |  |
|---------------------|--------|----------------------------------------------------------------------------------------------------|--|
|                     |        |                                                                                                    |  |
|                     |        |                                                                                                    |  |
| 🟛 Address           |        | Contact Info                                                                                                    |  |
| Address 1*          |        | NOTE: To make changes to the contact information here, please edit the<br>information in your profile (go to Dashboard>Edit My Profile>Edit Personal<br>Info). |  |
|                     |        | First Name*                                                                                                    |  |
| Address 2           |        | John                                                                                                    |  |
|                     |        | Last Name*                                                                                                    |  |
| City*               |        | Public                                                                                                    |  |
|                     |        | Email Address*                                                                                                    |  |
| State/Province*     |        | cascade.instructor.1@test.heart.org                                                                                                    |  |
| Select an Option    | •      |                                                                                                    |  |
| Country *           |        |                                                                                                    |  |
| USA                 | •      |                                                                                                    |  |
| Zip/Postal Code*    | Phone* |                                                                                                    |  |
|                     |        |                                                                                                    |  |
| Submit Cancel       |        |                                                                                                    |  |

5. Success message

# **Training Site Application Form**

✓ Your request to align with a Training Center has been submitted.